# KURZANLEITUNG ZUR TEILNAHME AN ZOOM-MEETINGS

#### Mit Ihrem Computer an einem Meeting teilnehmen

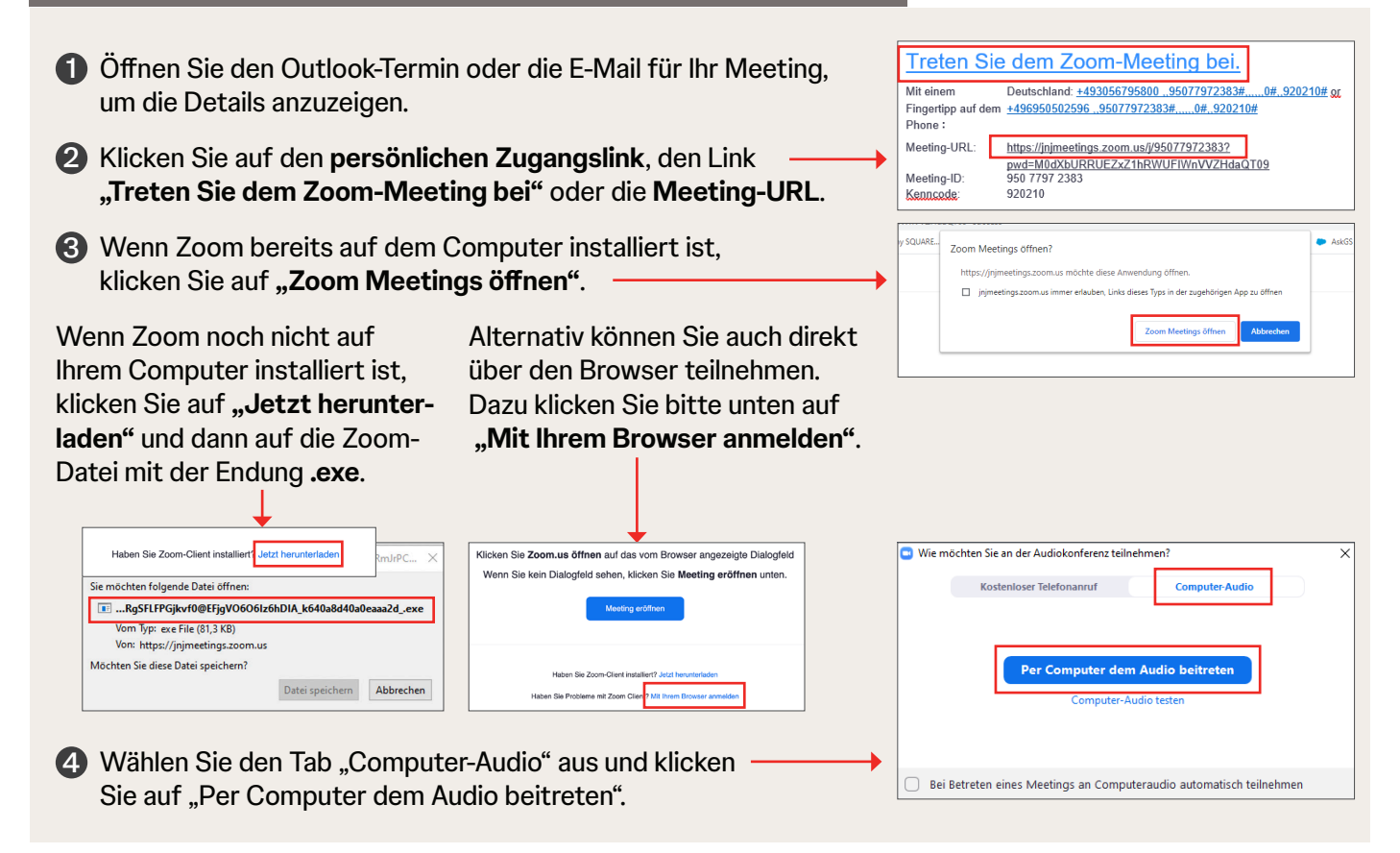

#### Mit Ihrem Smartphone/Tablet an einem Meeting teilnehmen

Suchen Sie die "Zoom Cloud Meetings"-App im App Store oder bei Google Play und laden Sie diese auf Ihr Gerät herunter.

Offnen Sie den Outlook-Termin oder die E-Mail f
ür Ihr Meeting, um die Details anzuzeigen.

Wicken Sie auf den persönlichen Zugangslink, den Link "Treten Sie dem Zoom-Meeting bei" oder die Meeting-URL.

### Alternativ: Audiofunktion über ein Telefon

- Befolgen Sie die Schritte 1 bis 3 aus "Mit Ihrem Computer an einem Meeting teilnehmen".
- 2 Klicken Sie auf den Tab "Telefonanruf" und wählen Sie eine der Telefonnummern.
- **3** Geben Sie die **Meeting-ID** und die **Teilnehmer-ID** ein.

| Kostenloser Telefonan | ruf Computer-Audio                                       |
|-----------------------|----------------------------------------------------------|
| Land/Region           | Deutschland                                              |
| Wählen                | +49 30 5679 5800<br>+49 695 050 2596<br>+49 69 7104 9922 |
| Meeting-ID            | 950 7797 2383                                            |
| Teilnehmer-ID         | 254616                                                   |
| Kenncode              | 920210                                                   |

## Johnson&Johnson

#### Mikrofon und Videokamera

Nach dem Beitritt zum Meeting können Sie Ihr Mikrofon über die entsprechende Schaltfläche stummschalten/ lautschalten und Ihre Kamera mit der Schaltfläche **"Video starten/Video** 

**anhalten**" ein- oder ausschalten. Klicken Sie auf diese Schaltflächen, um das Mikrofon oder die Kamera ein- und auszuschalten.

Le video abbrechen

Rechts neben jeder Schaltfläche können Sie auf das Symbol 🔼 klicken, um die verfügbaren Geräte auszuwählen. So können Sie entsprechende Einstellungsänderungen vornehmen, einschließlich der Auswahl virtueller Hintergründe für Ihre Kamera.

Die Aktionsleiste finden Sie am unteren Rand des Zoom-Fensters, wenn Sie mit der Maus darübergehen.

| 🎍 🛆 📈 🏊                     | <b>4</b> 5 <sup>1</sup> | ^ 📮  | •                | ۲         | © <sup>*</sup> |  |
|-----------------------------|-------------------------|------|------------------|-----------|----------------|--|
| tummschalten Video starten  | Teilnehmer              | Chat |                  | Aufnehmen | Reaktionen     |  |
| Rentification of the second | remember                | Chur | Diaschimmengeben | Humenmen  | Reaktonen      |  |

#### Freigabe von Inhalten auf Ihrem Computer

- Klicken Sie auf "Freigeben". Die Schaltfläche befindet sich unten in der Mitte in der Zoom-Aktionsleiste.
- Im nun erscheinenden Fenster müssen Sie bestätigen, dass Sie Inhalte freigeben möchten. Sie können den gesamten Bildschirm, eine Anwendung, die Sie zuvor geöffnet haben, ein Zoom Whiteboard und mehr auswählen. Klicken Sie auf die Miniaturansicht, die das darstellt, was Sie freigeben möchten, und dann auf die Schaltfläche "Freigeben".

|                             | <sup>2</sup> (1997)                                                                                                    | 2                                                                                                    | -<br>-      |
|-----------------------------|----------------------------------------------------------------------------------------------------|----------------------------------------------------------------------------------------------------|-------------|
| Bildschirm 1                | Bildschirm 2                                                                                                    | Whiteboard                                                                                                    | iPhone/iPad |
|                             | A second and a second and a second and | Vertical State         Vertical State         Vertica |             |
| l meeting quick reference g | Skype for Business                                                                                                    | Allgemein (Virtual Best Practices 🞁                                                                                                    |             |

#### TIPP: Wenn Sie auf "Computer-Sound freigeben" klicken,

können die Teilnehmer vom Computer abgespielte Sounds hören, z.B. den Sound in einem Videoclip. Wenn Sie ein Video freigeben, klicken Sie auf "Für Vollbild-Videoclip optimieren".

- 3 Sobald die Freigabe gestartet wurde, werden die Besprechungssteuerelemente an den oberen Bildschirmrand verschoben.
- Wenn Sie etwas anderes freigeben möchten, klicken Sie auf die Schaltfläche "Neue Inhalte freigeben" und treffen Sie eine neue Auswahl. Klicken Sie auf die rote Schaltfläche "Freigabe beenden", um die Freigabe Ihrer Inhalte zu beenden.

**TIPP:** Stellen Sie beim Freigeben von Bildschirmen oder Bildschirmpräsentationen sicher, dass "Für Vollbild-Videoclip optimieren" **nicht** ausgewählt ist. Der Inhalt wird verschwommen angezeigt, wenn diese Option für andere Inhalte als Videos ausgewählt ist.

#### Ein Meeting verlassen

Wenn das Meeting beendet ist, klicken Sie auf **"Das Meeting verlassen**" unten rechts in der Zoom-Anwendung.

Das Meeting verlassen

Wir wünschen Ihnen viel Spaß bei Ihrem virtuellen Meeting. Sollten Sie Fragen haben oder Hilfe benötigen, wenden Sie sich bitte telefonisch an den Ihnen bekannten Ansprechpartner oder ganz einfach an unseren Teilnehmer-Support: **+49 211 / 81 97 11-50** oder via E-Mail **janssen@bildquadrat.com**.

Janssen-Cilag GmbH

## Johnson&Johnson